## Kérvények leadása a Neptun rendszeren keresztül

Bizonyos típusú kérvények leadására a Neptun rendszeren keresztül is van lehetősége a hallgatóknak.

A "Kérelem hallgatói jogviszony megszüntetésére" nevű kérelem leadása a Neptun rendszeren keresztül a következőképpen történik:

- 1. A hallgató belép a Neptun rendszerbe: <u>https://neptun.uni-obuda.hu/hallgato/login.aspx</u>
- A kitölthető kérvények az Ügyintézés/Kérvények menüpontban a Kitölthető kérvények fülön találhatóak.

| Ugyintézés                                                                                       |
|--------------------------------------------------------------------------------------------------|
| Kollégiumi jelentkezés<br>Szakirányjelentkezés<br>Záróvizsgák<br>Kérdőívek<br>Átsorolási kérelem |
| Kérvények                                                                                        |
| Diákigazolvány igénylés<br>Szakdolgozat témára jelentkezés<br>Diákhitel igénylés<br>éret 20 v    |
| ég Érvényesség Kérvény kitöltése<br>vége befejezve                                               |
| 8. 0:00                                                                                          |
|                                                                                                  |

Kérvények elérhetősége a hallgatói weben

- 3. A kérvény megnyitása a kitöltéshez két módon történhet:
  - a. a kérvény nevére kattintva
  - b. a kérvény neve mellett a jobb oldalon lévő "+" ikonra kattintva, majd a kis felugró ablakban a "Kiválaszt" gombra kattintva.
- 4. A kérvényen a hallgató kitölti a kért adatokat:
  - a. értesítési cím,
  - b. értesítési telefonszám,
  - c. értesítési e-mail cím.

| Kérelem Hallgatói jogviszony megszüntetésére                                                                                                    |
|----------------------------------------------------------------------------------------------------|
| Kérelem Hallgatói jogviszony megszüntetésére                                                                                                    |
| Név: Teszt Emese3<br>Neptun azonosító: EJUZGR.<br>Szak: Teszt képzés<br>Jogviszony kezdete: 2005.02.02.<br>Finanszírozási forma: Költségtérítéses<br>Tagozat: Nappali                                                                                                    |
| A TVSZ 11. § (2) b. alapján - a mai nappal - kérem a hallgatói jogviszonyom megszüntetését a szakon.                                                                                                    |
| Tudomásul veszem, hogy az őszi félévben október 15-én vagy utána, tavaszi félévben március 15-én vagy utána beadott<br>kérvényem esetén az államilag támogatott/állami ösztöndíjas/állami részösztöndíjas jogviszony esetén a támogatott félév<br>elszámolásra kerül a 12 állami támogatott félév között.<br>Tudomásul veszem, hogy költségtérítéses/önköltséges/állami részösztöndíjas hallgatóként a félévre megállapított<br>költségtérítési díj időarányos részét (a beadás hónapjáig) meg kell fizetnem.<br>Teljesítetlen fizetési kötelezettségem nincs az Óbudai Egyetem felé.<br>Nincs könyvtári tartozásom. |
| Értesítési cím:<br>Értesítési telefonszám (mobil): +36-<br>Értesítési e-mail cím: (Formátum: +36-00-1234567)                                                                                                    |
| 2016.04.08.                                                                                                    |
| Kérvény leadása Kitöltés felfüggesztése Dokumentumok hozzárendelése Vissza                                                                                                    |

Kitöltés után a kérvény leadása a "Kérvény leadása" gomb megnyomásával történik.
 Figyelem! Ha a kitöltést követően a hallgató nem kattint a "Kérvény leadása" gombra

és kilép az oldalról, akkor a kérvény leadása nem történik meg!

- 6. A leadott kérvényeket az Ügyintézés/Kérvények menüpontban a Leadott kérvények fülön lehet megtekinteni, itt ellenőrizhető, hogy a kérvény leadása sikeres volt-e.
  Ezen a fülön a hallgató láthatja a leadott kérvénye
  - nevét
  - azonosítóját,
  - a leadás dátumát,
  - a kérvény státuszát,
  - az ügyintézőt,
  - a döntés indokát.
- 7. A Neptun rendszeren keresztül leadott kérvény a hallgató Tanulmányi Ügyintézőjéhez kerül, aki a kérvénnyel kapcsolatos további teendőket elvégzi.
- 8. Ha a hallgató kérvényéről döntés született, akkor a kérvény státuszának változásáról a hallgató automatikus rendszerüzenetben értesítést fog kapni a Neptunban.

|                                                                                                    | C <sup>7</sup> | × |
|----------------------------------------------------------------------------------------------------|----------------|---|
| Tárgy Kérvény státusz változása                                                                                                    |                |   |
| & Küldő Rendszerüzenet                                                                                                    |                |   |
| & Küldés ideje 2016.04.08. 12:30:37                                                                                                    |                |   |
| Érvényesség vége                                                                                                    |                |   |
| Cimzettek özv Teszt Emese3                                                                                                    |                |   |
| Tisztelt Hallgató!<br>Értesítjük, hogy az Ön által '2016.04.04.' dátummal leadott, 'OE-0001/8' azonosítójú, 'Kérelem Hallgatói jogviszony<br>megszüntetésére' nevű kérvény státusza 'Elfogadva' lett.<br>A döntés indoka: Elfogadva.<br>Módosító: Vincze Adrienn. | etkező         |   |
|                                                                                                    |                |   |
|                                                                                                    | ÷              |   |

Automatikus üzenet a Neptun rendszerben

Budapest, 2016. április 8.

Neptun csoport Óbudai Egyetem